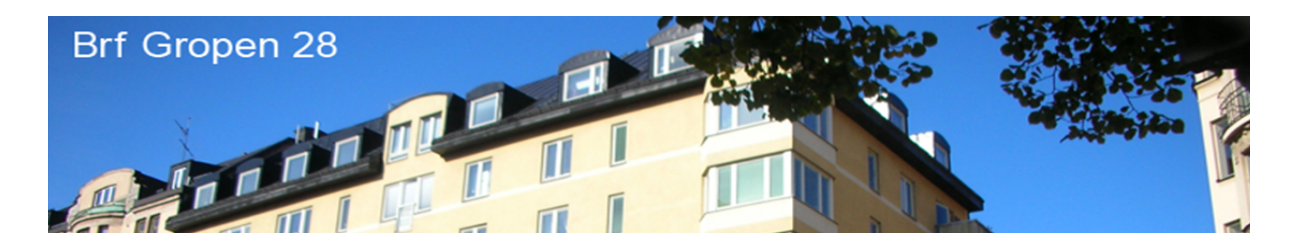

## Tvättstugebokning

Det finns tre olika sätt att boka tid i tvättstugan.

- Via info skärmen i porten
  - Lägg din portnyckel mot nyckelsymbolen på skärmens vänstra sida. Då öppnas din egen sida.
- Via hemsida
  - Du loggar in via webbadressen https://gropen28.aptustotal.se/aptusportal
  - Ditt användarnamn är samma som ditt lägenhetsnummer (1001-1057)
  - Saknar du lösenord maila <u>info@gropen28.se</u> så får du ett nytt
- Via app på mobiltelefonen
  - Hämta appen "Aptus Home" på App Store eller google.
  - Gå in på inställningar i appen. Det finns tre vita fält.
  - o I det överst fältet, skriver ditt lägenhetsnummer: (1001-1057)
  - I det mellersta, skriv dit lösenord:
  - I det nedersta, skriver: https://gropen28.aptustotal.se/aptusportal
  - Saknar du lösenord maila <u>info@gropen28.se</u> så får du ett nytt

## Info skärm i porten och via hemsida

Lägg din nyckel mot nyckelsymbolen på skärmens vänstra sida. Då öppnas din egen sida, skärmen är sk. Touch skärm, eller logga in via hemsidan

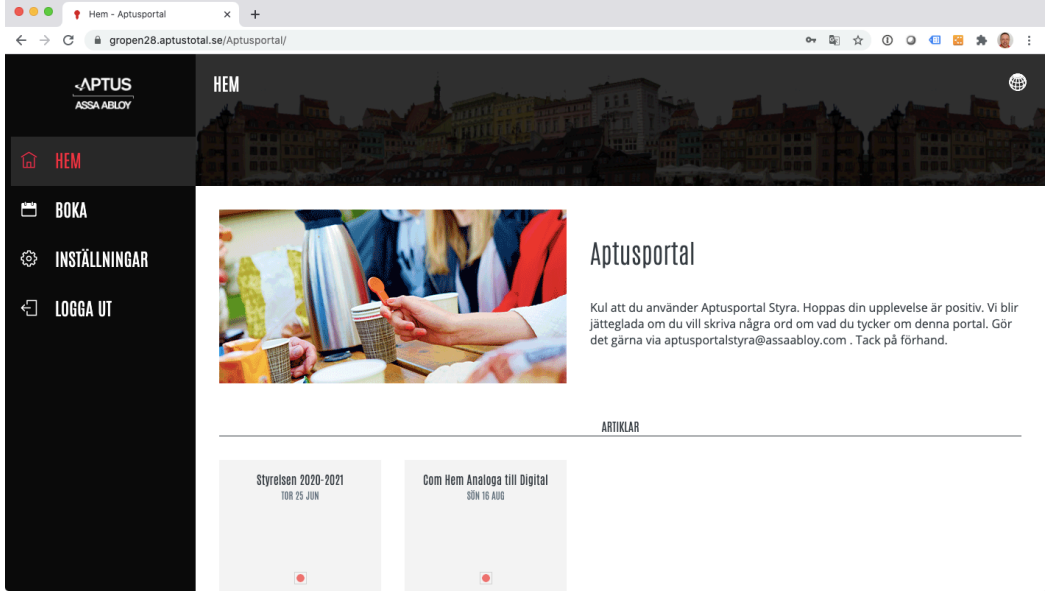

Tryck på ordet "BOKA" på skärmen

| 🗧 🗧 🕴 🥊 Boka - Aptusportal                          | × +                                     |                           |          |           |         |
|-----------------------------------------------------|-----------------------------------------|---------------------------|----------|-----------|---------|
| $\leftrightarrow$ $\rightarrow$ C $$ m gropen28.apt | tustotal.se/Aptusportal/CustomerBooking |                           |          | 🗟 🌣 🛈 🕥 💷 | 😆 🗯 🌒 E |
| -APTUS<br>ASSA ABLOY                                | BOKA — MINA BOKNINGAR                   |                           |          | 11 A 1    |         |
| 命 HEM                                               |                                         | Contract of Law of        |          |           |         |
| 🗂 BOKA                                              |                                         |                           |          |           |         |
| INSTÄLLNINGAR                                       | (+)                                     |                           |          |           |         |
| 🗧 LOGGA UT                                          | NY BOKNING                              |                           |          |           |         |
|                                                     |                                         |                           |          |           |         |
|                                                     |                                         |                           | HISTORIK |           |         |
|                                                     |                                         |                           |          |           |         |
|                                                     | 10:00-13:00<br>ons 5 aug                | 13:00-16:00<br>TOR 23 JUL |          |           |         |
|                                                     |                                         |                           |          |           |         |
|                                                     | Tvättstuga<br>Tvättstuga                | Tvättstuga<br>Tvättstuga  |          |           |         |
|                                                     |                                         |                           |          |           |         |

Tryck på "NY BOKNING"

| • • | <ul> <li>Boka - Aptusportal</li> </ul> | × +                                                  |                                                      |                  |   |     |     |   |     |     |
|-----|----------------------------------------|------------------------------------------------------|------------------------------------------------------|------------------|---|-----|-----|---|-----|-----|
| ← - | → C                                    | otal.se/Aptusportal/CustomerBooking                  |                                                      |                  |   | © ☆ | 0 0 | • | * 8 | : 🧕 |
|     | APTUS<br>ASSA ABLOY                    | BOKA – MINA BOKNINGAR                                |                                                      | VÄLJ EN KATEGORI | × |     |     |   |     |     |
| (J  | HEM                                    |                                                      | IVI O IVI                                            | T                | > |     |     |   |     |     |
|     |                                        |                                                      |                                                      |                  |   |     |     |   |     |     |
| ŝ   | INSTÄLLNINGAR                          | (+)                                                  |                                                      |                  |   |     |     |   |     |     |
| Ĵ   | LOGGA UT                               | NY BOKNING                                           |                                                      |                  |   |     |     |   |     |     |
|     |                                        |                                                      |                                                      |                  |   |     |     |   |     |     |
|     |                                        |                                                      |                                                      | HISTORIK         |   |     |     |   |     |     |
|     |                                        | 10:00-13:00<br>UKS S AUD<br>Tvältstuga<br>Ivättstuga | 13:00-16:00<br>Tok 13 Jul<br>Vältstuga<br>Tyättstuga |                  |   |     |     |   |     |     |

Tryck sedan på "Tvätt".

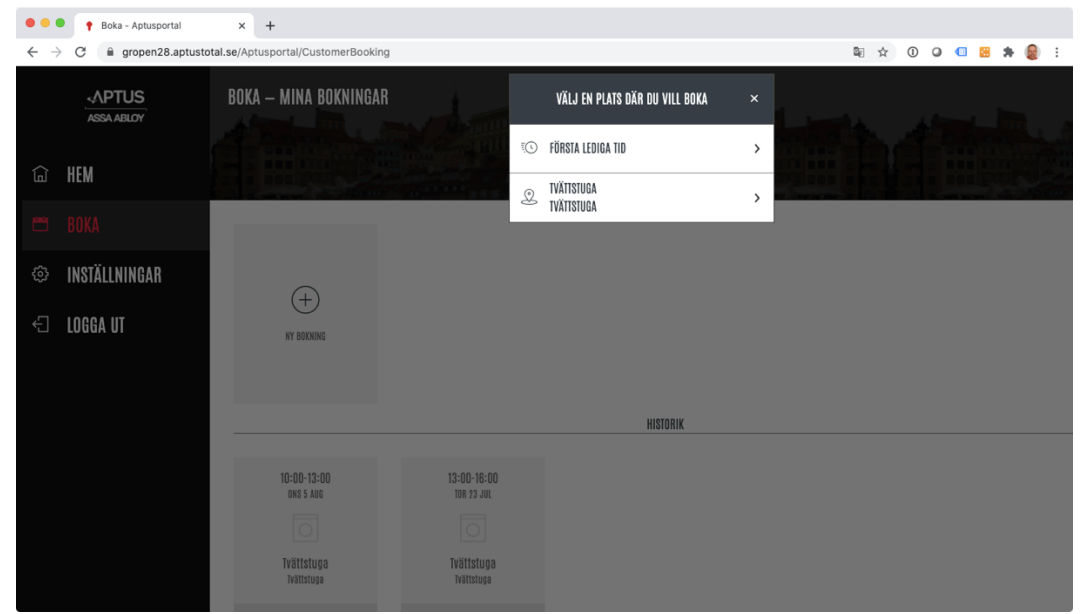

Du får då två alternativ att välja på "Första lediga tid" eller "Tvättstuga"

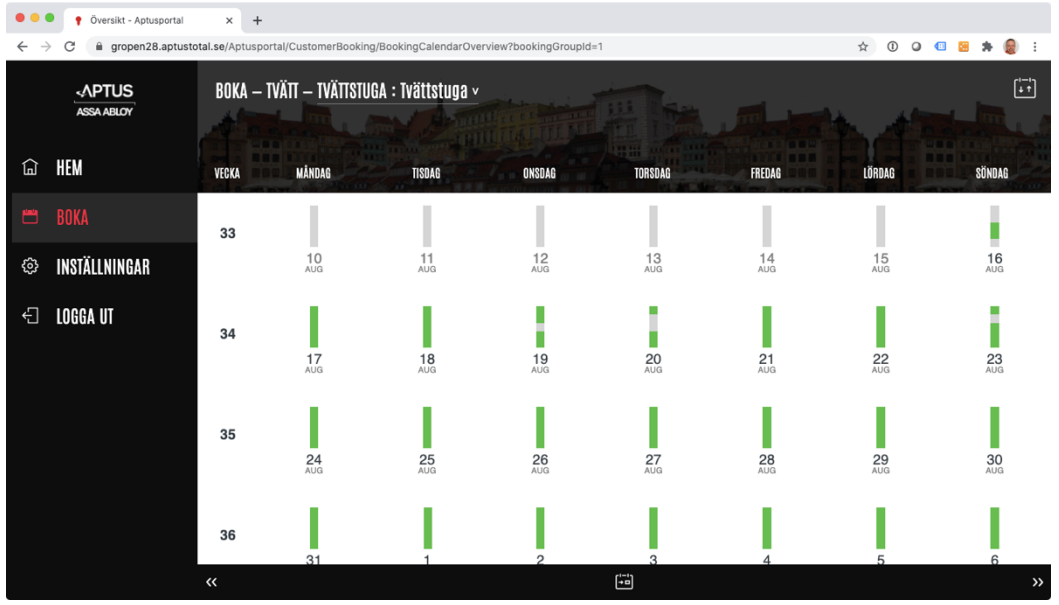

Då får du upp en kalender där du kan välja dag. Du kan bläddra framåt och bakåt genom att scrolla på skärmen och genom att klicka på dubbel pilarna längst ned på skärmen. Grönt visar att det finns ledig tid denna dag.

| ••• Kalender - Aptusportal x +                                                                                                    |                  |               |               |               |               |               |               |
|----------------------------------------------------------------------------------------------------|------------------|---------------|---------------|---------------|---------------|---------------|---------------|
| 🗧 🔶 C 🕯 gropen28.aptustotal.se/Aptusportal/CustomerBooking/BookingCalendar?bookingGroupId=1&passDate=2020-08-17 <table-cell> 🗴 0 o 🖪 😹 🌸 🄮 :</table-cell> |                  |               |               |               |               |               |               |
| APTUS BOKA – TVÄTT – TVÄTTSTUGA : TVÄTtstuga v                                                                                                    |                  |               |               |               |               |               |               |
| 命 HEM                                                                                                    | MÂNDAG           | TISDAG        | ONSDAG        | TORSDAG       | FREDAG        | LÖRDAG        | SÖNDAG        |
| אשע DUL/I                                                                                                    | 17               | 18            | 19            | 20            | 21            | 22            | 23            |
| L DUNA                                                                                                    | 07:00 - 10:00    | 07:00 - 10:00 | 07:00 - 10:00 | 07:00 - 10:00 | 07:00 - 10:00 | 07:00 - 10:00 | 07:00 - 10:00 |
| 🇇 INSTÄLLNINGAR                                                                                                    | Ð                | Ð             | Ð             | Ð             | Ð             | Ð             | Ð             |
| € INGGA IIT                                                                                                    | 10:00 - 13:00    | 10:00 - 13:00 | 10:00 - 13:00 |               | 10:00 - 13:00 | 10:00 - 13:00 |               |
|                                                                                                    | Ð                | Ð             | Ð             |               | Ð             | Ð             |               |
|                                                                                                    | 13:00 - 16:00    | 13:00 - 16:00 |               | 13:00 - 16:00 | 13:00 - 16:00 | 13:00 - 16:00 | 13:00 - 16:00 |
|                                                                                                    | Ð                |               |               |               | Ð             | Ð             | Ð             |
|                                                                                                    | 16:00 - 19:00    | 16:00 - 19:00 | 16:00 - 19:00 | 16:00 - 19:00 | 16:00 - 19:00 | 16:00 - 19:00 | 16:00 - 19:00 |
|                                                                                                    | Ð                |               | Ŧ             | ÷             |               | Ð             | Ð             |
|                                                                                                    | 19:00 - 22:00    | 19:00 - 22:00 | 19:00 - 22:00 | 19:00 - 22:00 | 19:00 - 22:00 | 19:00 - 22:00 | 19:00 - 22:00 |
|                                                                                                    | ( <del>+</del> ) | ÷             | ÷             | ÷             | ÷             | ÷             | ÷             |
|                                                                                                    | ~~               |               |               | Vecka 34 [+=] |               |               | >>            |

Boka genom att tryck på den lediga tiden. Ledig tid är grön och bokad tid är grå. Du kan bara boka tid en månad framåt i tiden.

| • •         | <ul> <li>Kalender - Aptusportal</li> </ul>                                                                  | × +           |               |                    |                |               |               |               |  |
|-------------|----------------------------------------------------------------------------------------------------|---------------|---------------|--------------------|----------------|---------------|---------------|---------------|--|
| ← -         | C a gropen28.aptustotal.se/Aptusportal/CustomerBooking/BookingCalendar?bookingGroupId=1&passDate=2020-08-18 |               |               |                    |                |               |               |               |  |
|             | APTUS BOKA – TVÄTT – TVÄTTSTUGA : Tvättstuga v                                                              |               |               |                    |                |               |               |               |  |
| Ê           | HEM                                                                                                    | MÂNDAG        | TISDAG        | ONSDAG             | TORSDAG        | FREDAG        | LÖRDAG        | SÖNDAG        |  |
| ونستع       |                                                                                                    | 17            |               | 40                 | 00             | 21            | 22            | 23            |  |
|             |                                                                                                    | 07:00 - 10:00 | 50            | INCODMATIO         | N              | 07:00 - 10:00 | 07:00 - 10:00 | 07:00 - 10:00 |  |
| £03         | INSTÄLLNINGAR                                                                                               | ÷             | Ditt vol      | INFURMATIU         | N              | ÷             |               |               |  |
| TII AQQAL 🕞 |                                                                                                    | 10:00 - 13:00 | 10 13:00 ä    | 10 13:00 är bokat. |                |               | 10:00 - 13:00 |               |  |
|             | Loddin of                                                                                                   | ÷             |               |                    |                | ÷             |               |               |  |
|             |                                                                                                    | 13:00 - 16:00 | 13            | STÄNG              |                | 13:00 - 16:00 | 13:00 - 16:00 | 13:00 - 16:00 |  |
|             |                                                                                                    | ÷             |               |                    |                |               |               |               |  |
|             |                                                                                                    | 16:00 - 19:00 | 16:00 - 19:00 | 16:00 - 19:00      | 16:00 - 19:00  | 16:00 - 19:00 | 16:00 - 19:00 | 16:00 - 19:00 |  |
|             |                                                                                                    | $\oplus$      |               |                    |                |               |               |               |  |
|             |                                                                                                    | 19:00 - 22:00 | 19:00 - 22:00 | 19:00 - 22:00      | 19:00 - 22:00  | 19:00 - 22:00 | 19:00 - 22:00 | 19:00 - 22:00 |  |
|             |                                                                                                    | +             | +             | $(\pm)$            | (+)            | +             | (+)           | (+)           |  |
|             |                                                                                                    |               |               |                    | Vecka 34 [+=1] |               |               |               |  |

Du får en bekräftelse på att bokningen är genomförd.

När du är färdig, tryck på "LOGGA UT"

Behöver du avboka en tid. Lägg din nyckel mot nyckelsymbolen på skärmens vänstra sida.

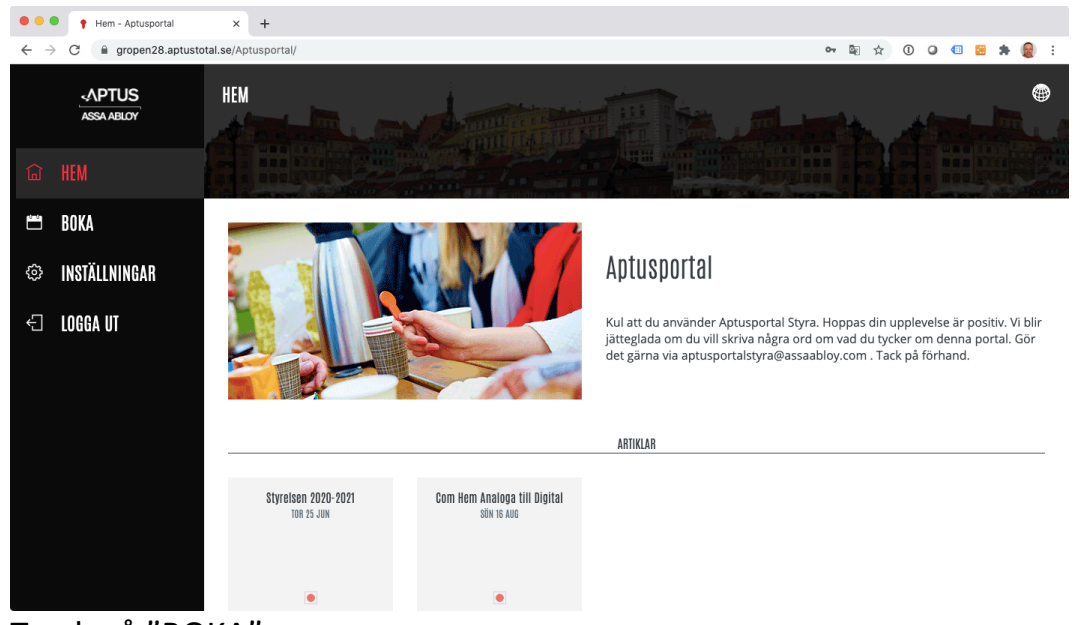

## Tryck på "BOKA"

| •••       | Boka - Aptusportal   | × +                      |                           |          | * 0 0 <b>0 0 5 6</b> : |
|-----------|----------------------|--------------------------|---------------------------|----------|------------------------|
|           | -APTUS<br>ASSA ABLOY | BOKA — MINA BOKNINGAR    |                           |          |                        |
| ඛ         | HEM                  |                          |                           |          |                        |
| <b>**</b> | BOKA                 |                          | 10-00.12-00               |          |                        |
| ¢         | INSTÄLLNINGAR        |                          | TIS 18 AUG                |          |                        |
| £         | LOGGA UT             | NY BOKNING               | Tvättstuga<br>Tvättstuga  |          |                        |
|           |                      |                          | AVBOKA                    |          |                        |
|           |                      |                          |                           | HISTORIK |                        |
|           |                      | 10:00-13:00<br>ons 5 aug | 13:00-16:00<br>TOR 23 JUL |          |                        |
|           |                      | 0                        |                           |          |                        |
|           |                      | Tvättstuga<br>Tvättstuga | Tvättstuga<br>Tvättstuga  |          |                        |

Du ser din bokning. Vill du ta bort den, tryck på "AVBOKA"

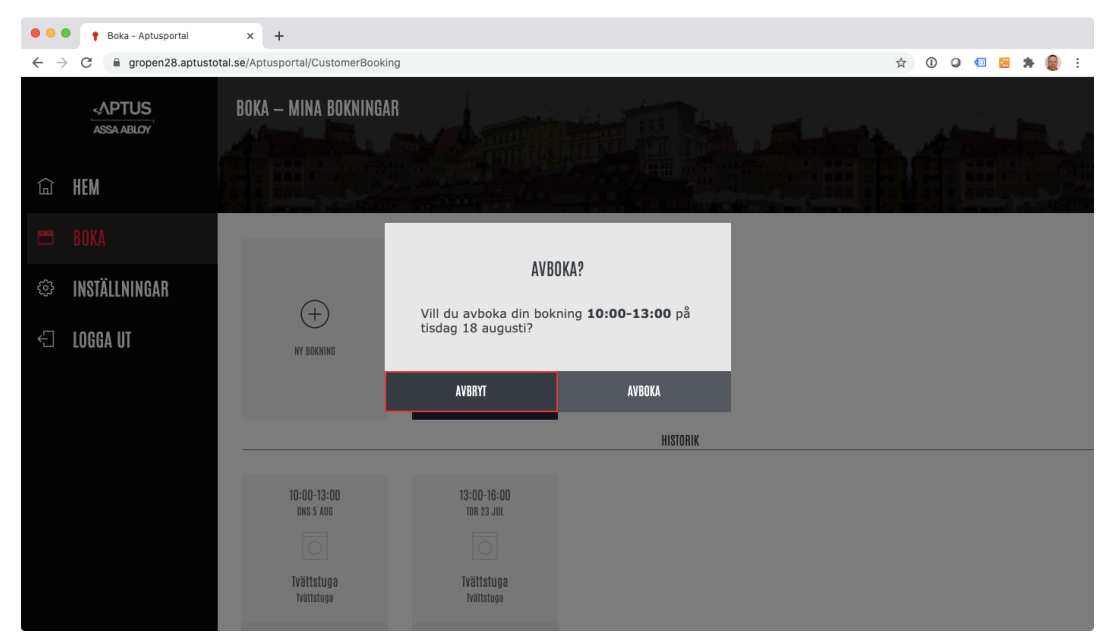

Du får en kontrollfråga, tryck "AVBOKA" och bokningen tas bort

När du är färdig, tryck på "LOGGA UT"